# BLASTインストール法

#### BLASTのインストール(1)

以下のFTPサイトにアクセスし、最新版を入手する https://ftp.ncbi.nlm.nih.gov/blast/executables/blast+/LATEST/

# Index of /blast/executables/blast+/LATEST

| Name                                                                                                    | Last modified                                                                                                    | Size                                                                                                    |                               |
|----------------------------------------------------------------------------------------------------|----------------------------------------------------------------------------------------------------|----------------------------------------------------------------------------------------------------|-------------------------------|
| Parent Directory<br>ChangeLog<br>ncbi-blast-2.13.0+-1.src.rpm<br>ncbi-blast-2.13.0+-1.src.rpm.md5<br>ncbi-blast-2.13.0+-1.x86 64.rpm.md5<br>ncbi-blast-2.13.0+-src.tar.gz<br>ncbi-blast-2.13.0+-src.tar.gz.md5<br>ncbi-blast-2.13.0+-src.zip<br>ncbi-blast-2.13.0+-src.zip.md5<br>ncbi-blast-2.13.0+-win64.exe<br>ncbi-blast-2.13.0+-win64.exe<br>ncbi-blast-2.13.0+-x64-arm-linux.tar.gz<br>ncbi-blast-2.13.0+-x64-arm-linux.tar.gz<br>ncbi-blast-2.13.0+-x64-arm-linux.tar.gz<br>ncbi-blast-2.13.0+-x64-linux.tar.gz<br>ncbi-blast-2.13.0+-x64-linux.tar.gz<br>ncbi-blast-2.13.0+-x64-linux.tar.gz<br>ncbi-blast-2.13.0+-x64-linux.tar.gz<br>ncbi-blast-2.13.0+-x64-win64.tar.gz<br>ncbi-blast-2.13.0+-x64-win64-win64.tar.gz<br>ncbi-blast-2.13.0+-x64-win64-win64-win64-win64-win64-win64-win64-win64-win64-win64-win64-win64-win64-win64-win64-win64-wi | 2022-03-14 14:51<br>2022-03-14 14:51<br>2022-03-14 14:52<br>2022-03-14 14:52 | 85<br>53M<br>63<br>66<br>57M<br>64<br>61<br>112M<br>63<br>222M<br>74<br>223M<br>70<br>182M<br>70<br>182M<br>70<br>182M<br>70<br>182M<br>71<br>115M<br>70<br>183M<br>57<br>180M | OSがWindows 64bit<br>ならここをクリック |

HHS Vulnerability Disclosure

# BLASTのインストール(2)

### Index of /blast/executables/blast+/LATEST

| Name                                                                                                    | Last modified                                                                                                    | Size                                                                                                    |                            |
|----------------------------------------------------------------------------------------------------|----------------------------------------------------------------------------------------------------|----------------------------------------------------------------------------------------------------|----------------------------|
| Parent_Directory<br>ChanseLos<br>ncbi-blast-2.13.0+-1.src.rpm<br>ncbi-blast-2.13.0+-1.src.rpm.md5<br>ncbi-blast-2.13.0+-1.x86.64.rpm.md5<br>ncbi-blast-2.13.0+-src.tar.sz<br>ncbi-blast-2.13.0+-src.tar.sz.md5<br>ncbi-blast-2.13.0+-src.zip.md5<br>ncbi-blast-2.13.0+-win64.exe<br>ncbi-blast-2.13.0+-win64.exe<br>ncbi-blast-2.13.0+-win64.exe<br>ncbi-blast-2.13.0+-win64.exe<br>ncbi-blast-2.13.0+-win64.exe<br>ncbi-blast-2.13.0+-w64-arm-linux.tar.sz.md5<br>ncbi-blast-2.13.0+-x64-arm-linux.tar.sz.md5<br>ncbi-blast-2.13.0+-x64-linux.tar.sz.md5<br>ncbi-blast-2.13.0+-x64-linux.tar.sz.md5<br>ncbi-blast-2.13.0+-x64-win64.tar.sz<br>ncbi-blast-2.13.0+-x64-win64.tar.sz.md5<br>ncbi-blast-2.13.0+-x64-win64.tar.sz.md5<br>ncbi-blast-2.13.0+-x664-win64.tar.sz.md5<br>ncbi-blast-2.13.0+-x664-win64.tar.sz.md5<br>ncbi-blast-2.13.0+-x664-win64.tar.sz.win64.tar.sz.win64-win64.tar.sz.win64-win64.tar.sz.wi | 2022-03-14 14:51<br>2022-03-14 14:51<br>2022-03-14 14:52<br>2022-03-14 14:52 | 5<br>53M<br>63<br>66<br>57M<br>64<br>61M<br>61<br>112M<br>63<br>222M<br>74<br>223M<br>70<br>182M<br>71<br>115M<br>70<br>183M<br>57<br>180M |                            |
| S ncbi-blast-2.13.0+exe                                                                                                    |                                                                                                    | ここをクリック<br>「WindowsによってPCが保護<br>告メッセージが出るが、「詳<br>「実行」をクリック                                                                                 | 養されました」という警<br>細情報」をクリックし、 |

|                                                                                                    | S NCBI BLAST BLAST_VERSION + Setup -                                                                                                    |
|----------------------------------------------------------------------------------------------------|----------------------------------------------------------------------------------------------------|
|                                                                                                    | Choose Install Location<br>Choose the folder in which to install NCBI BLAST BLAST_VERSION+.                                                                                                    |
| NCBI BLAST BLAST_VERSION + Setup - X<br>License Agreement<br>Please review the license terms before installing NCBI BLAST BLAST_VERSION +.                                                                                                    | Setup will install NCBI BLAST BLAST_VERSION+ in the following folder. To install in a different folder, dick Browse and select another folder. Click Install to start the installation.                                                                                                    |
| Press Page Down to see the rest of the agreement.    PUBLIC DOMAIN NOTICE   National Center for Biotechnology Information   This software/database is a "United States Government Work" under the terms of the United States Copyright Act. It was written as part of the author's official duties as a United States Government employee and thus cannot be copyrighted. This software/database is freely available to the public for use. The National Library of Medicine and the U.S. Government have not placed any restriction on its use or reproduction.   Although all reasonable efforts have been taken to ensure the accuracy v   If you accept the terms of the agreement, dick I Agree to continue. You must accept the agreement to install NCBI BLAST BLAST_VERSION+.   ulsoft Install System v3.08 I Agree Cancel | Destination Folder<br>C:#Program Files#NCBI#blast-BLAST_VERSION+<br>Browse<br>Space required: 303.0 MB<br>Space available: 125.5 GB<br>Mullsoft Install System v3.08<br>Mullsoft Install System v3.08<br>Mullsoft Install System v3. |
| "I Agree"をクリック                                                                                                    | Show details<br>"Close"をクリック<br>Nullsoft Install System v3.08                                                                                                    |

#### BLASTのインストール(4)

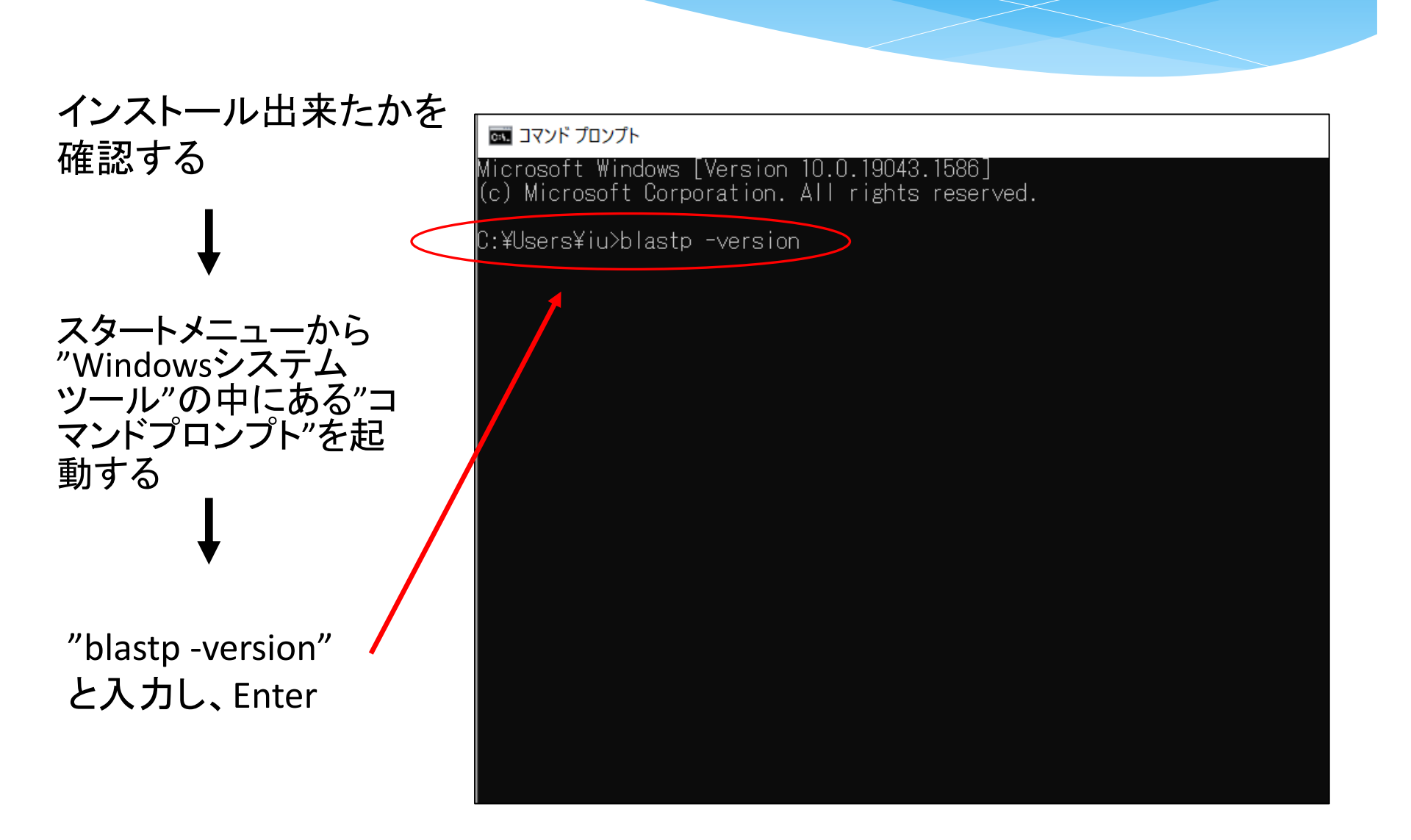

#### BLASTのインストール(5)

## インストールしたバージョンが表示されれば、 正しくインストールされている、ということがわかる

שעדם אעדם אַעד Microsoft Windows [Version 10.0.19043.1586] (c) Microsoft Corporation. All rights reserved. C:¥Users¥iu>blastp -version blastp: 2.13.0+ Package: blast 2.13.0, build Feb 22 2022 08:32:52

C:¥Users¥iu>